# eClaims Guide

Sycle Private Practice

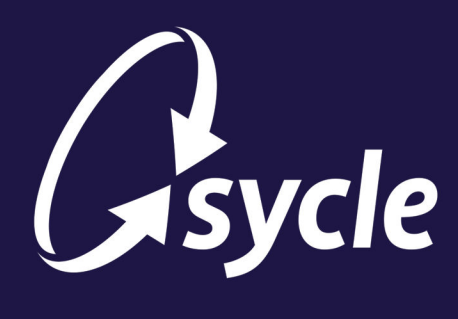

November 12, 2024 Revision 1.4

#### **Copyright and Trademark**

Copyright © 2024 Sycle, LLC. All rights reserved. Sycle® is a registered trademark of Sycle, LLC. Other names may be trademarks of their respective holders. Reference to these names is not intended to imply sponsorship, affiliation, or endorsement of Sycle, LLC or Sycle.Net Technologies (Canada) Ltd.

#### Disclaimer

The information provided by Sycle, LLC ("we," "us," or "our") in this document (the "Document") is subject to change without notice. We may make improvements and/or changes at any time to the product(s) and/or program(s) described in the Document. While all information in the Document is provided in good faith, we provide this information with no representation or warranty of any kind, express or implied.

The Document can not and does not contain medical/health advice. Any examples of medical/health information within the Document are provided with the intention of demonstrating the function of a product or service and are not intended to be seen as accurate or representative medical information.

The Document may contain links to materials or websites containing content belonging to or originating from third parties. We do not warrant, endorse, guarantee, or assume responsibility for the accuracy or reliability of any information or service offered by third-party material or websites linked within the Document.

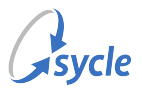

### **Table of Contents**

| 1. Overview                                                         | 1  |
|---------------------------------------------------------------------|----|
| 2. Administration Setup                                             | 2  |
| 2.1. Clinic Setup                                                   | 2  |
| 2.2. Insurance Setup                                                |    |
| 2.2.1. Insurance Companies                                          |    |
| 2.2.2. Insurance ID Setup                                           |    |
| 2.2.3. Insurance Org Names                                          | 7  |
| 2.3. Physician Referrals                                            | 9  |
| 2.3.1. Adding Referring Physicians                                  | 9  |
| 2.3.2. Copying the Physician Referral List to Clinics               | 11 |
| 2.4. Service Types                                                  | 12 |
| 2.4.1. Adding Service Types                                         | 12 |
| 2.4.2. Copying Service Types to Clinics                             | 12 |
| 3. Patient Intake                                                   | 14 |
| 4. Entering Diagnosis Codes                                         |    |
| 5. Add Purchases and Due from Insurance                             | 17 |
| 6. Creating and Submitting the HCFA Form                            | 20 |
| 7. Reports                                                          |    |
| 7.1. HCFA Status Report                                             |    |
| 7.2. HCFA Billing Report                                            | 29 |
| 8. Troubleshooting                                                  | 31 |
| 8.1. Sorry, there were problems with the data you entered           | 31 |
| 8.2. Error: Provider not authorized to submit this type of claim    | 31 |
| 8.3. "Save and submit electronically" button missing from HCFA form | 31 |
| 8.4. Investigating Rejected Claims                                  | 32 |
| A. Glossary                                                         | 33 |
| B. Document Revision History                                        | 34 |

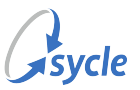

### **1.** Overview

Sycle Private Practice's eClaims feature allows you to submit *Health Care Finance Administration forms* electronically, which reduces the claim rejection rate and reimbursement time. Sycle Private Practice also offers increased visibility and tracking of the claims process via reports.

This document covers:

- Administration Setup, page 2: Configuring your Sycle Private Practice instance's administrative settings, including:
  - Clinic Setup, page 2: Setting up your clinic(s') billing information.
  - Insurance Companies, page 3: Creating payer organization / insurance company records.
  - Adding Referring Physicians, page 9: Adding new referring physician records.
  - Adding Service Types, page 12: Adding services and their CPT codes.
- Patient Intake, page 14: Enabling the relevant flags and completing the applicable fields when creating or editing an insurance patient's intake record.
- Entering Diagnosis Codes, page 16: Entering diagnosis codes on the Appointment Outcome screen.
- Add Purchases and Due from Insurance, page 17: Enabling the HCFA buttons on the *Purchase Summary* screen by adding purchases and the "Due from Insurance" line item.
- Creating and Submitting the HCFA Form, page 20: Creating, completing, and submitting the HCFA form electronically
- Reports, page 26: The parameters, columns, and actions available for HCFA reports.
- Troubleshooting, page 31: How to resolve some of the common error messages that occur when attempting to submit an electronic claim.

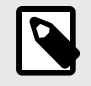

Each of these steps is detailed further in the relevant chapters. Not all activities are summarized here; refer to the Table of Contents for a full list of chapter titles.

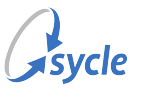

### 2. Administration Setup

This section of the document covers configuring your Sycle Private Practice instance to submit claims electronically.

This section has been written to cover setting up an instance with none of the configuration in place. Your system may have existing records in place on some or all of the setup screens mentioned in this section. If so, Sycle recommends that you still review the instructions for those screens, compare them against your existing records, and make any changes that are needed.

#### 2.1. Clinic Setup

Insurance billing information is configured on the *Edit Clinic* screen.

1. On the top navigation bar, click the **administration** tab.

| appointments reports marketing administration 🔖 |
|-------------------------------------------------|
|-------------------------------------------------|

2. In the *clinics* field, select a clinic and click **Edit**.

| clinics     |   |      |
|-------------|---|------|
| Springfield | • | edit |

- 3. In the **insurance billing** section of the *Edit Clinic* screen, complete the following fields:
  - Tax ID: The Federal Tax ID used in HCFA Box 25.
  - Clinic NPI: The clinic's National Provider Identifier used in HCFA Box 32.
  - Other Insurance ID: A non-NPI identification number assigned to the clinic by the payer, used in HCFA Box 32. Select the payer in the dropdown menu, then enter the ID number.
  - Service Facility Location Information and Billing Provider Info / Remit to Address: Select the Same as clinic address option to use the information entered in the Clinic section of the Edit Clinic screen, or enter the information manually.

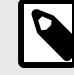

Data in this section of the screen is used by Sycle Private Practice to automatically populate HCFA forms. When filling fields in this section, follow the punctuation rules used by the HCFA forms. This includes not using punctuation in the address (e.g., enter **555 N Main Street 101** rather than **123 N. Main Street, #101**). If using the *Same as clinic address* option, ensure those rules were followed in the **Clinic** section of the *Edit Clinic* screen.

- **P.O. Box Address**: If the insurance payments are to be remitted to a P.O. Box address, enable the *Use P.O. Box in HCFA Box 33* option and enter the P.O. box address in the corresponding fields.
- 4. At the bottom of the *Edit Clinic* screen, click **Save**.

When you are finished setting up the insurance information for your clinic(s), proceed to Insurance Setup, page 3.

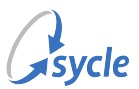

### 2.2. Insurance Setup

This section covers configuring your payer organizations / insurance companies.

#### 2.2.1. Insurance Companies

Records for payer organizations / insurance companies are configured on the *Insurance Companies* screen.

1. On the top navigation bar, click the **administration** tab.

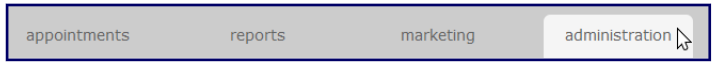

2. On the Administration screen, navigate to Administration > Insurance and click Insurance Companies.

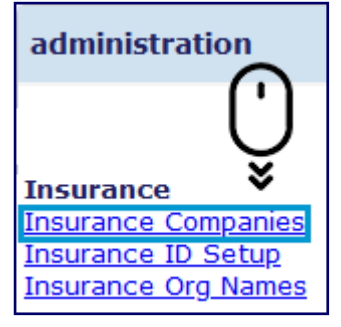

3. On the *Insurance Companies* screen, click **add another company** to open the *Add Insurance Company* screen.

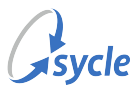

4. Fill in the insurance company details on the *Add Insurance Company* screen, then click **Save**.

| Add Insurance Company |                   |          |           |      |      |  |
|-----------------------|-------------------|----------|-----------|------|------|--|
| Company               | AA In             | suranc   | e         |      |      |  |
| Office                | AA O              | ffice Pr | ogram     |      |      |  |
| Street 1              | 555 D             | ocume    | ntation 9 | Stre | et   |  |
| Street 2              |                   |          |           |      |      |  |
| City                  | Lexing            | gton     |           |      |      |  |
| State/Province        | Texas             | 5        |           |      | ~    |  |
| Zip/Postal Code       | 40512             |          |           |      |      |  |
| Country               | United States 🗸 🗸 |          |           | )    |      |  |
| Phone                 | 555               | 555      | 5555      | x    |      |  |
| Fax                   | 555               | 555      | 5557      | x    |      |  |
| Payer ID              | X555X             |          |           |      |      |  |
| Office#               | NOCD              |          |           |      |      |  |
| close                 |                   |          |           |      | save |  |

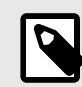

Office numbers (Office#) can be obtained by contacting the insurance office.

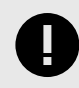

If submitting claims to the insurance company electronically, enter **NOCD** in the **Office#** field.

5. If needed, repeat Step 3 and Step 4 to add any other insurance companies.

After adding the insurance company (or companies), proceed to Insurance ID Setup, page 4.

You can navigate to the *Insurance ID Setup* screen from the *Administration* screen, or by locating the insurance company added in Step 4 and selecting **Action** > **Setup**.

| ry Phone          | Fax               | Payer<br>ID | Off | Action   |
|-------------------|-------------------|-------------|-----|----------|
| (555)<br>555-5555 | (555)<br>555-5557 | X555X       | NC  | Delete   |
| (888)             |                   | 60054       | NO  | CD Level |

#### 2.2.2. Insurance ID Setup

The *Insurance ID Setup* screen is where you configure the insurance IDs assigned to staff members by the insurance companies.

1. On the top navigation bar, click the **administration** tab.

| appointments | reports | marketing | administration 🍃 |
|--------------|---------|-----------|------------------|
|--------------|---------|-----------|------------------|

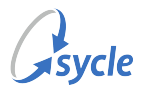

2. On the Administration screen, navigate to Administration > Insurance and click Insurance ID Setup.

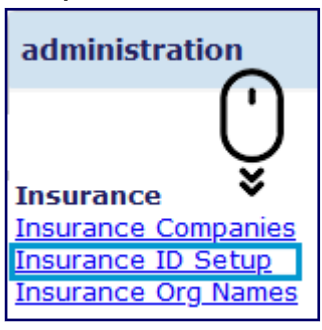

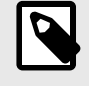

You can also access the *Insurance ID Setup* screen from the *Insurance Companies* screen by clicking **Action** > **Setup** on an insurance company record.

3. Select an insurance company in the **Insurance Company** field to generate the *Insurance ID Setup* table.

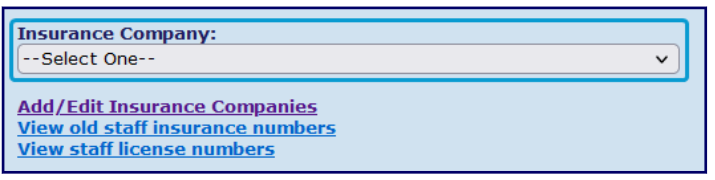

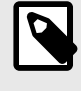

When you click **Action** > **Setup** on an insurance company record on the *Insurance Companies* screen, that insurance company record is automatically selected in the **Insurance Company** field.

4. In the *Insurance ID Setup* table, select **Action** > **edit** on a staff member record to open the *Edit ID Setup* screen.

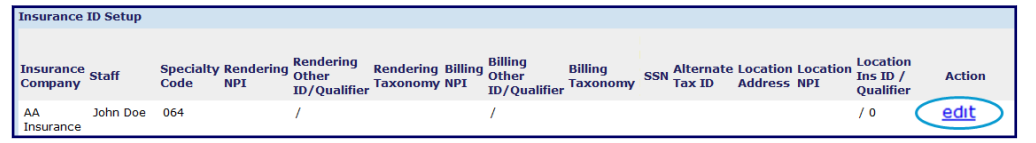

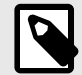

The relevant privileges / ACL permissions that allow staff members to access and submit HCFA forms to insurance companies are covered later in this document. The presence or absence of the privileges / ACL permissions does not affect which staff members are listed in the *Insurance ID Setup* table; all staff members are listed.

- 5. Complete the relevant fields on the *Edit ID Setup* screen and click **Save**. A typical configuration requires that at least the **Specialty Code**, **Rendering NPI**, and **Billing NPI** fields are complete.
  - The **Rendering NPI** field is the staff member's individual National Provider Identifier (NPI), used to denote the rendering provider.
  - The Billing NPI field is the NPI used by the service location (i.e. the clinic).

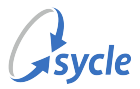

- 6. If needed, repeat Step 4 and Step 5 to add the information for additional staff members to the insurance company.
- 7. If needed, repeat Step 3 through Step 6 to add the information for staff members to additional insurance companies.

When you have finish configuring insurance IDs, proceed to Insurance Org Names, page 7.

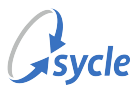

#### 2.2.3. Insurance Org Names

The *Clinic Insurance Organization Names* screen allows you to change how clinic names are entered in the HCFA form (box 33) when submitting the HCFA form to certain insurance companies.

This section covers how to add a new clinic organization name. If you do not need to change how your clinic names are presented to a payer, you can skip this section and proceed to Physician Referrals, page 9.

1. On the top navigation bar, click the **administration** tab.

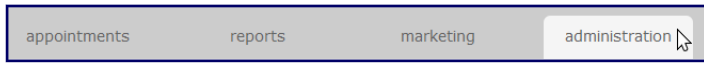

2. On the Administration screen, navigate to Administration > Insurance and click Insurance Org Names to open the Clinic Insurance Organization Names screen.

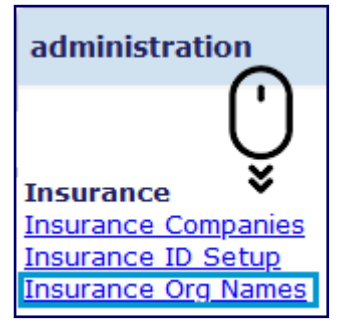

3. On the Clinic Insurance Organization Names screen, click **add** to open the Add Clinic Organization Name screen.

| Clinic Insurance Organization Names                                                                                                    |                      |                   |               |  |
|----------------------------------------------------------------------------------------------------|----------------------|-------------------|---------------|--|
| If your clinics are known to an insurance company by a certain organization name, you may enter those here. This name will go into the HCFA form in box 33. |                      |                   |               |  |
|                                                                                                    |                      |                   |               |  |
| Clinic Organization Names                                                                                                    |                      |                   |               |  |
| Clinic                                                                                                    | Insurance Company    | Organization Name | Action        |  |
| Vancouver 🗸                                                                                                    | Pay Me Insurance 🗸 🗸 | Sycle Vancouver   | <u>Delete</u> |  |
| add                                                                                                    |                      |                   |               |  |
|                                                                                                    |                      |                   | save          |  |

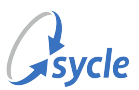

4. On the Add Clinic Organization Name screen, do the following:

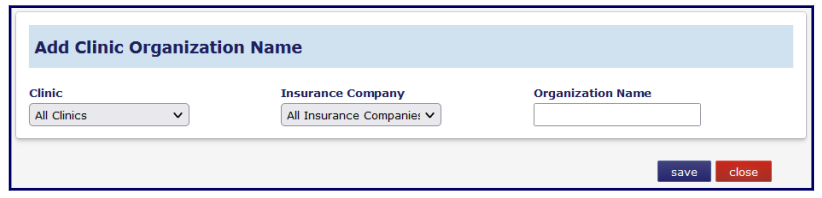

- a. Select a clinic (or All Clinics) in the Clinic field.
- b. Select an insurance company (or All Insurance Companies) in the Insurance Company field.
- c. Enter a name in the Organization Name field.

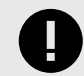

This name will be used in box 33 of HCFA forms submitted to the insurance company selected in Step 4.b from the clinic selected in Step 4.a.

- d. Click **save** to close the Add Clinic Organization Name screen and return to the Clinic Insurance Organization Names screen.
- 5. If needed, repeat Step 3 and Step 4 to add additional clinic insurance organization names.

When you have finished adding all clinic insurance organization names, proceed to Physician Referrals, page 9.

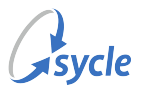

### 2.3. Physician Referrals

Referring physicians configured on the *Physician Referrals* screen can be selected when a referring physician is selected elsewhere in Sycle Private Practice. Examples include adding a referring physician on the *Patient Intake* screen and selecting "Physician Referral" as the Referral Source when creating a new appointment.

| Physician R                                                                                                    | eferral |   |       |        |
|----------------------------------------------------------------------------------------------------|---------|---|-------|--------|
| Select a physician<br>Select One                                                                                                    | ו:<br>ע | ] | close | submit |
| Add New Referring Physician<br>New Referring Physician's information will be saved to the central database.<br>information.<br>title: |         |   |       |        |

#### 2.3.1. Adding Referring Physicians

These instructions cover adding new referring physicians on the *Physician Referrals* screen.

When a patient is referred by a physician that has not been added on the *Physician Referrals* screen, the option to add that referring physician's information is available without needing to navigate away from the current screen to the *Physician Referrals* screen (such as when selecting a referring physician on the *Patient Intake* screen). In those cases, follow Step 5.

1. On the top navigation bar, click the **administration** tab.

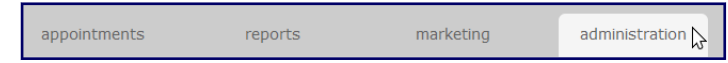

2. On the *Administration* screen, navigate to **Administration** > **Contacts** and click **Referring Physicians** to open the *Physician Referrals* screen.

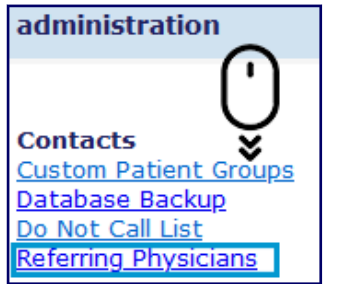

- 3. Select a clinic in the **clinic** field.
- 4. At the bottom of the *Physician Referrals* list, click **add another physician** to open the *Physician Referral (Add New Referring Physician)* screen.

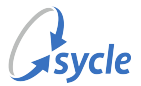

5. Complete the fields in the *Physician Referral (Add New Referring Physician)* screen, then click **add new referring physician**.

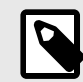

The minimum required fields for adding a referring physician are the **first name** and **last name** fields.

| title:         first name:        phone:        if as:       last name:        fas:        if as:       suffix:        fas:        if as:       Street 1        fas:        if as:       Street 2        fas:        if as:       Street 2        fas:        fas:       Street 3        fas:        fas:       Street 4        fas:        fas:       Street 5        fas:        fas:       Street 6        fas:        fas:       Street 7        fas:        fas:       Street 7        fas:        fas:       Street 7        fas:        fas:       Street 7        fas:        fas:       Street 7        fas:        fas:       Street 7        fas:        fas:       Street 7        fas:        fas:       Street 7        fas:        fas:       Street 7        fas:        fas:       Street 7        fas:        fas:       Street 7        fas:        fas:       Street 7        fas:        fas:       Stree 7        fas:     < | Physician I<br>Add New Referring<br>New Referring Phy<br>information.                                                          | Referral<br>Physician<br>sician's information will be saved t | to the central database. Please make sure you are entering in correct            |
|----------------------------------------------------------------------------------------------------|----------------------------------------------------------------------------------------------------|---------------------------------------------------------------|----------------------------------------------------------------------------------|
|                                                                                                    | title:<br>first name:<br>last name:<br>suffix:<br>Street 1<br>Street 2<br>City<br>State/Province<br>Zip/Postal Code<br>Country |                                                               | phone: x<br>fax: x<br>UPIN #:<br>NPI #:<br>Medicaid ID:<br>store name:<br>email: |

If you are adding a referring physician somewhere other than the Administration section's *Physician Referrals* screen, the *Add New Referring Physician* section is below the *Select a Physician* field.

| Physician R                                                                                               | eferral                                           |                                                                                    |     |
|----------------------------------------------------------------------------------------------------|---------------------------------------------------|------------------------------------------------------------------------------------|-----|
| Select a physician<br>Select One                                                                          | 1:<br>V                                           | close submit                                                                       |     |
| Add New Referring<br>New Referring Phy<br>information.<br>title:                                          | 9 Physician<br>/sician's information will be save | d to the central database. Please make sure you are entering in corre              | ∍ct |
| first name:<br>last name:<br>suffix:<br>Street 1<br>Street 2<br>City<br>State/Province<br>Zip/Postal Code |                                                   | phone:  x    fax:  x    UPIN #:    NPI #:    Medicaid ID:    store name:    email: |     |
| Country                                                                                                   | v                                                 | add new referring physician <b>clo</b>                                             | se  |

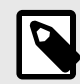

The **NPI #** field automatically populates box 17a of the HCFA form.

6. Repeat Step 4 and Step 5 to add additional referring physicians to the clinic.

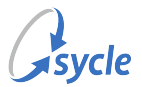

7. To add referring physicians to other clinics, repeat Step 3 through Step 6.

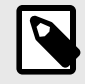

Physician referral lists can be copied between clinics (see Copying the Physician Referral List to Clinics, page 11).

#### 2.3.2. Copying the Physician Referral List to Clinics

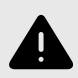

Copying the physician referral list will **remove all physician referrals** from the destination clinic (the clinic selected in Step 4).

1. On the top navigation bar, click the **administration** tab.

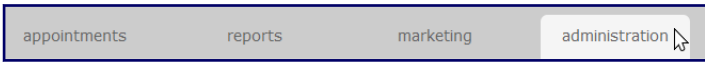

2. On the *Administration* screen, navigate to **Administration** > **Contacts** and click **Referring Physicians** to open the *Physician Referrals* screen.

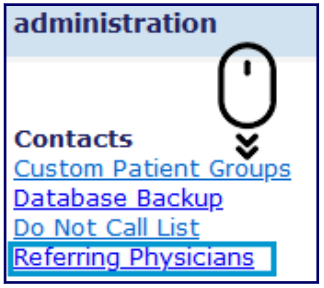

3. Select a clinic in the **clinic** field.

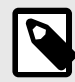

This clinic is the **source** (e.g. where the physician referral list will be copied **from**).

4. At the bottom of the *Physician Referrals* list, select a clinic in the **Copy physician referral list to** field.

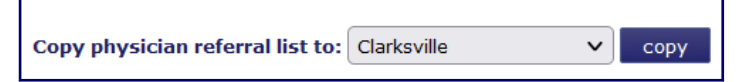

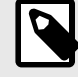

This clinic is the **destination** (e.g. where the physician referral list will be copied **to**).

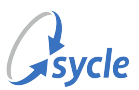

5. Click copy.

Copy physician referral list to: Clarksville 🗸 copy

6. Review the warning message. To proceed, click **OK**; otherwise, click **Cancel**.

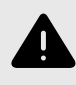

Copying the physician referral list will **remove all physician referrals** from the destination clinic (the clinic selected in Step 4).

#### 2.4. Service Types

This chapter covers configuring services and their *Current Procedural Terminology code*.

#### 2.4.1. Adding Service Types

Service types are configured on the Services Types screen.

#### 2.4.2. Copying Service Types to Clinics

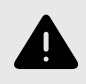

Copying the service types list will **remove all service types** from the destination clinic (the clinic selected in Step 4).

1. On the top navigation bar, click the **administration** tab.

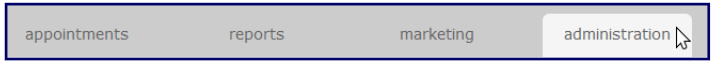

2. On the *Administration* screen, navigate to **Administration** > **Purchases** and click **Service Types** to open the *Service Types* screen.

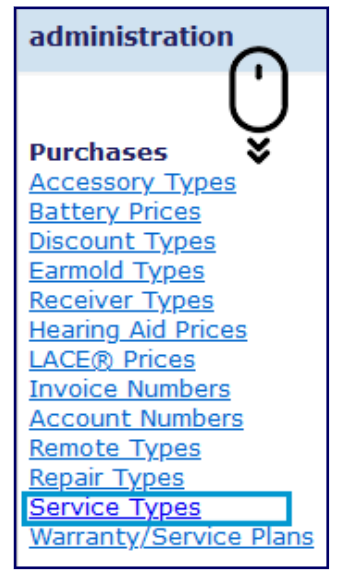

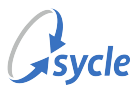

3. Select a clinic in the **clinic** field.

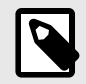

This clinic is the **source** (e.g. where the service types list will be copied **from**).

4. At the bottom of the *Service Types* list, select a clinic in the **Copy existing service types to** field.

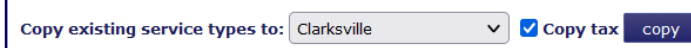

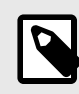

This clinic is the **destination** (e.g. where the service types list will be copied **to**).

- 5. To copy the service types' tax assignments to the destination clinic, enable the **Copy tax** field.
- 6. Click **copy**.
- 7. Review the warning message. To proceed, click **OK**; otherwise, click **Cancel**.

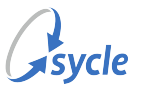

### 3. Patient Intake

The following flags and fields should be completed when creating or editing an insurance patient's intake record.

• identity > Insurance Patient: This flag must be enabled for the patient to appear in insurance reports.

| identity        |   |          |                    |           |
|-----------------|---|----------|--------------------|-----------|
| Title:          | × |          | Patient Type :     | Current v |
| First Name:     |   | required | Insurance Patient: |           |
| Middle Initial: |   |          | Speech Pathology:  |           |
| Last Name:      |   | required | Tinnitus:          |           |

• background > Referring Physician: Use the lookup button to select a referring physician.

| background                                                                        |                                                      |
|-----------------------------------------------------------------------------------|------------------------------------------------------|
| Previous Provider:                                                                | Primary Physician:                                   |
| Prev. Provider Phone:                                                             | Referring Physician:<br>HCFA Box 17 (lookup ] .clear |
| Physician Referral                                                                |                                                      |
| Select a physician:                                                               | close submit                                         |
| Add New Referring Physician<br>New Referring Physician's informat<br>information. | tion will be saved to the central database           |

If the patient's referring physician is not listed, you can add the referring physician in the Add New Referring Physician section (below the Select a Physician field), then click **add new referring physician**.

| Physician R                                                                                               | eferral                                          |                                                                                |                                           |
|----------------------------------------------------------------------------------------------------|--------------------------------------------------|--------------------------------------------------------------------------------|-------------------------------------------|
| Select a physicia<br>Select One                                                                           | n:<br>V                                          | close submit                                                                   |                                           |
| Add New Referring Ph<br>information.                                                                      | g Physician<br>ysician's information will be sav | ed to the central database. Ple                                                | ase make sure you are entering in correct |
| title:                                                                                                    |                                                  |                                                                                |                                           |
| first name:<br>last name:<br>suffix:<br>Street 1<br>Street 2<br>City<br>State/Province<br>Zip/Postal Code |                                                  | phone: [<br>fax: [<br>UPIN #: [<br>Medicaid ID: [<br>store name: [<br>email: [ |                                           |
| Country                                                                                                   | · ·                                              |                                                                                |                                           |
|                                                                                                    |                                                  |                                                                                | add new referring physician close         |

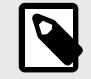

The minimum required fields for adding a referring physician are the **first name** and **last name** fields.

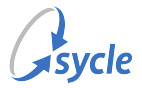

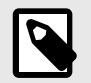

The physician entered in this field will automatically populate box 17 of the HCFA form.

- **insurance**: Complete all relevant fields under *Primary Insurance* and if applicable *Secondary Insurance*. The required fields are defined below.
  - Insurance Company: Use the lookup button to select an insurance company.

| insurance                                                             |                             |
|-----------------------------------------------------------------------|-----------------------------|
| Fields marked with "*" in this section identify fields required for F | CFA form submission         |
| Primary Insurance                                                     | Secondary Insurance         |
| Insurance Company:                                                    | Insurance Company:          |
| lookup  clear                                                         | lookup   clear              |
| Payment Source:Select One v                                           | Payment Source:Select One v |
|                                                                       |                             |
|                                                                       | Insurance Company           |
|                                                                       |                             |
| Select an insurance comp                                              | any:                        |
| Select an insurance comp                                              | any:                        |
| Select an insurance comp<br>Select One                                | any:                        |
| Select an insurance comp<br>Select One                                | any:                        |
| Select an insurance comp<br>Select One                                | any:<br>Close submit        |

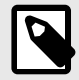

For information on adding / configuring insurance companies, refer to the *Insurance Companies* chapter (Insurance Companies, page 3).

• **Payment Source**: Ensure the correct payment source is selected in this field. Failure to select the correct payment source may hinder the claim process.

| insurance                         |                                       |                    |                     |   |
|-----------------------------------|---------------------------------------|--------------------|---------------------|---|
| Fields marked with "*" in this se | ction identify fields required for HC | FA form submission |                     |   |
|                                   | Primary Insurance                     |                    | Secondary Insurance |   |
| Insurance Company:                | Medicare                              | Insurance Company: |                     |   |
|                                   | lookup   clear                        |                    | lookup   clear      |   |
| Payment Source:                   | Medicare 🗸                            | Payment Source:    | Select One          | ~ |
|                                   |                                       |                    |                     |   |

- **Insured ID Number**: Enter the ID number assigned to the insured person by their insurance company.
- **Patient's Relationship to Insured**: When this field is set to an option other than "Self," multiple fields in the *Primary Insured* section are marked as mandatory with an asterisk (\*). Fill in the fields marked with an asterisk (\*), as these fields are required for the HCFA form to be submitted.

|                                       | Primary Insured |                                       | Secondary Insured       |            |
|---------------------------------------|-----------------|---------------------------------------|-------------------------|------------|
| Patient's Relationship to<br>Insured: | Self v          | Patient's Relationship to<br>Insured: | Spouse 🗸                |            |
| First Name:                           |                 | First Name:                           |                         | ]*         |
| Middle Initial:                       |                 | Middle Initial:                       |                         |            |
| Last Name:                            |                 | Last Name:                            |                         | ]*         |
| Date of Birth:                        | Mont V Day V    | Date of Birth:                        | Mont v Day v            | *          |
| Gender:                               | Select One V    | Gender:                               | Select One v            | *          |
| Phone:                                | ×               | Phone:                                | x                       |            |
|                                       |                 |                                       | Address same as Patient |            |
| Street 1:                             |                 | Street 1:                             |                         | ]*         |
| Street 2:                             |                 | Street 2:                             |                         | ]          |
| City:                                 |                 | City:                                 |                         | ]*         |
| State/Province:                       |                 | State/Province:                       | *                       |            |
| Zip/Postal Code:                      |                 | Zip/Postal Code:                      |                         | ]*         |
| Country:                              | <pre></pre>     | Country:                              | ~                       | <u>]</u> * |
| Employee or School:                   |                 | Employee or School:                   |                         |            |

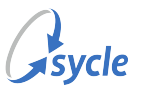

### 4. Entering Diagnosis Codes

The *diagnosis codes* entered on the *Appointment Outcome* screen are used to populate box 21 on the HCFA form.

- 1. Navigate to the patient's appointment.
- 2. On the Appointment Summary screen, click **enter outcome** to open the Appointment Outcome screen.
- 3. On the *Appointment Outcome* screen, navigate to the *appointment outcome* section and complete the relevant **Diagnosis Code** field(s).

| appointment or   | utcome      |                 |                 |          |    |          |    |          |
|------------------|-------------|-----------------|-----------------|----------|----|----------|----|----------|
| Outcome Notes:   |             |                 |                 |          |    |          |    |          |
|                  | * All entri | es will be loga | ed for HIPAA co | mpliance |    |          |    | ///      |
| ICD Indicator:   |             | co mi be logg   |                 | inplance |    |          |    |          |
|                  | A:          | <u>^</u>        | в:              | <u>^</u> | с: | <u>^</u> | D: | <u>^</u> |
| Diagnosis Code:  | E:          | <u>^</u>        | F:              | <u>^</u> | G: | <u>^</u> | н: | ^        |
|                  | I:          | ^               | J:              | ^        | к: | ^        | L: | <u>^</u> |
| Maskating Lister |             | Creach          | Dathalamu [     | 1 73     |    |          |    |          |

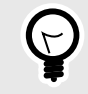

You can use the ^ button beside a Diagnosis Code field to open the *Select a Diagnosis code* screen. Selecting a diagnosis code on this screen will populate that field on the *Appointment Outcome* screen.

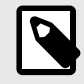

The diagnosis codes entered here populate box 21 on the HCFA form.

4. Complete any other required fields on the *Appointment Outcome* screen, then click **save** to return to the *Appointment Summary* screen.

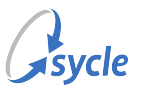

### **5. Add Purchases and Due from Insurance**

This chapter covers adding purchases and the "Due from Insurance" line item to the *Purchase Summary*, which enables the ability to submit an HCFA form.

- 1. Navigate to the patient's appointment.
- 2. On the Appointment Summary screen, navigate to purchases and click **add** to open the Purchase Summary screen.

| purchases                                   | add |
|---------------------------------------------|-----|
| Time Since Last Purchase:no purchases found |     |

- 3. On the *Purchase Summary* screen, add the product(s) and/or service(s). The steps below outline adding a service.
  - a. Enter the **number of services rendered** in the field beside **Services**, then click **add**.

| add | Hearing Aids |   |   |    | Batteries | add |
|-----|--------------|---|---|----|-----------|-----|
| add | Earmolds     |   | 1 |    | Services  | add |
| add | Warranties   | 1 |   | Ac | cessories | add |

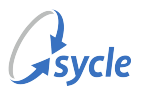

b. Complete the fields on the Service Purchase screen.

| Service Purchase               |   |
|--------------------------------|---|
|                                |   |
| Service: Hearing Test          | ~ |
| Description:                   |   |
| Price Per Item: \$ 75.00       |   |
| Quantity: 1                    |   |
| Total Price: \$ 75.00          |   |
| add discount                   |   |
| Purchase Price: \$ 75.00       |   |
| Purchase Date: 2 v 14 v 2023 v |   |
| CPT: 1100F look up             |   |
| Sales Tax: 🗌 yes               |   |
| save                           |   |

Fields on this screen are automatically populated by the values used when the service was configured (see Adding Service Types, page 12). The **CPT** field is used to populate box 24D on the HCFA form. The **price** fields are used to populate box 24F on the HCFA form.

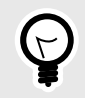

If the service type has not been configured with a CPT code, you can fill this field in manually or use the **look up** link beside the field to open a list of CPT codes. Clicking one of the codes will populate the **CPT** field with that code.

- c. Click **save** to add the service(s) to the *Purchase Summary* and to return to the *Purchase Summary* screen.
- 4. If needed, repeat Step 3 for additional products or services.
- 5. After adding all products or services to the *Purchase Summary*, click the **add** button beside **Due from Insurance** to open the *Due From Insurance* screen.

| add | Hearing Aids | Batteries add          |
|-----|--------------|------------------------|
| add | Earmolds     | 2 Services add         |
| add | Warranties   | 1 Accessories add      |
| add | Repairs      | LACE® add              |
| add | Loan         | 1 Remotes add          |
| add | Receivers    | Due from Insurance add |

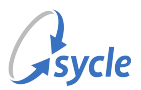

6. Complete the fields on the *Due From Insurance* screen.

| Due Fr                   | om Insurance           |     |
|--------------------------|------------------------|-----|
| Insurance<br>Company:    | Medicare               | ~   |
| Est<br>Benefit<br>Notes: | \$( 🗹 amount unknown ) |     |
| save                     |                        | 11. |

a. If needed, select an insurance company in the **Insurance Company** field.

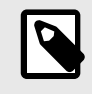

The **Insurance Company** field automatically populates with the insurance company selected in the *Patient Intake* screen's **insurance** > **Insurance Company** field (see Patient Intake, page 14).

- b. If the benefit amount is known, enter the amount in the Est Benefit field. This disables the amount unknown flag and moves the entered amount to Amount Due from Insurance.
  If the amount of benefit is unknown, ensure the amount unknown flag is enabled. This removes any value entered in the Est Benefit field and moves the entire invoice balance to Amount Due from Insurance.
- c. Enter any notes in the **Notes** field.
- d. Click **save** to add the "Due From Insurance" item to the *Purchase Summary* and to return to the *Purchase Summary* screen.
- 7. On the Purchase Summary screen, click save.

After saving, the *Purchase Summary* screen allows you to attach and create HCFA forms.

If you want to create and submit a HCFA form, remain on the *Purchase Summary* screen and proceed to Creating and Submitting the HCFA Form, page 20.

If you are not going to create a HCFA form, **print** (if desired) and **exit** the *Purchase Summary* screen.

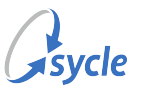

### 6. Creating and Submitting the HCFA Form

After adding purchases and the "Due from Insurance" item to the Purchase Summary screen (see Add Purchases and Due from Insurance, page 17), you can create and submit HCFA forms.

1. If needed, navigate to the *Purchase Summary* screen containing the purchase and "Due from Insurance" items.

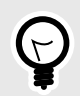

For instructions on preparing a *Purchase Summary* for HCFA submission, refer to the previous chapter (Add Purchases and Due from Insurance, page 17).

2. On the Purchase Summary screen, click create new hcfa to open the HCFA Form screen.

| Qty          | Item                                | Description                          | Unit Price | Amount  | Order Tracking (Deliver                                   | ed)         | Action        |               |
|--------------|-------------------------------------|--------------------------------------|------------|---------|-----------------------------------------------------------|-------------|---------------|---------------|
| 1            | Hearing Test                        | Hearing Test:<br>CPT code: 1100F     | \$75.00    | \$75.00 |                                                           | edit        | <u>delete</u> | return        |
|              | Due From Insurance                  | Benefit from Medicare<br>amt unknown |            |         |                                                           | <u>edit</u> | <u>delete</u> | <u>denial</u> |
| Invoice      | e Total                             |                                      |            |         |                                                           |             |               | \$75.00       |
| Sales 1      | Tax                                 |                                      |            |         |                                                           |             |               | \$0.00        |
| Grand        | Total                               |                                      |            |         |                                                           |             |               | \$75.00       |
| Insura       | nce Payments                        |                                      |            |         |                                                           |             |               | \$0.00        |
| Total V      | Vrite-Offs                          |                                      |            |         |                                                           |             |               | \$0.00        |
| Patient      | t Payments                          |                                      |            |         |                                                           |             |               | \$0.00        |
| Amoun        | t Due From Insurance                |                                      |            |         |                                                           |             |               | \$75.00       |
| Amoun        | t Due from Patient                  |                                      |            |         |                                                           |             |               | \$0.00        |
| state        | ement                               |                                      |            |         |                                                           |             |               |               |
| Mult         | om forms<br>iple Page PA - Do Not D | Delete V download form               |            |         | Include a no<br>CaptionCall<br>phone with th<br>purchase. | is          | No Cost       | Phone         |
| Exist<br>for | m for AA                            | ~                                    |            |         | 2                                                         |             |               |               |
| HA o         | arder form                          | ttach exist creat                    | e new      | hcfa    |                                                           |             |               |               |
| add          | Hearing Aids                        |                                      |            |         |                                                           |             |               |               |

3. On the HCFA Form screen, click **Select Appt and Purchases**.

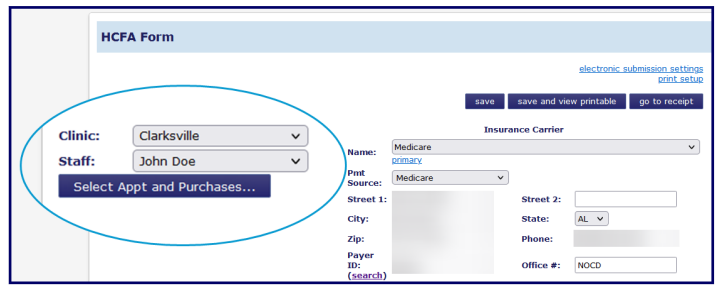

4. Under Select an appointment and one or more purchase, **select the purchases** to add to the HCFA Form and click **go**.

| Select an appointment and one or more purchase |          |                        |           |       |                     |  |  |
|------------------------------------------------|----------|------------------------|-----------|-------|---------------------|--|--|
| close                                          | go       |                        |           |       |                     |  |  |
| Appoin                                         | tments   |                        |           |       |                     |  |  |
|                                                | Date     | Туре                   | Status    | Notes | Purchases           |  |  |
| ۲                                              | 02/14/23 | Hearing Aid Evaluation | Completed |       | 🗹 1 🗸 Hearing Test: |  |  |

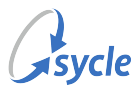

5. If **box 4** and/or **box 7** is missing information or blank, click **primary** or **secondary** (under the **Insurance Carrier** > **Name** field) to populate the fields with the primary or secondary insured's information.

| 4. INSURED'S N                                                   | AME                                                                                            |                                                        |
|------------------------------------------------------------------|------------------------------------------------------------------------------------------------|--------------------------------------------------------|
| last                                                             | first                                                                                          | middle init.                                           |
| same                                                             |                                                                                                |                                                        |
| 7. INSURED'S A                                                   | DDRESS (No., Street                                                                            | t)                                                     |
|                                                                  |                                                                                                |                                                        |
| CITY                                                             |                                                                                                | STATE                                                  |
|                                                                  |                                                                                                |                                                        |
| ZIP CODE                                                         | TELEPHO                                                                                        | NE                                                     |
|                                                                  |                                                                                                | )                                                      |
| HCFA Form                                                        |                                                                                                |                                                        |
| Clinic: Clarksville<br>Staff: John Dee Select Appt and Purchases | Name: Medicare<br>Pmt<br>Source: Medicare<br>City:<br>Zip:<br>Dyver<br>Dyver<br>Dyver<br>Dyver | sve sve and view printable go to receipt<br>ce Carrier |
| 4. INSURED'S N.<br>last<br>Keats                                 | AME<br>first<br>John                                                                           | middle init.                                           |
| 7. INSURED'S A                                                   | DDRESS (No., Street                                                                            | t)                                                     |
| 111 1st 9                                                        | street                                                                                         |                                                        |
| CITY                                                             |                                                                                                | STATE                                                  |
| Realtown                                                         |                                                                                                | TN 🗸                                                   |
| ZIP CODE                                                         | TELEPHO                                                                                        | NE                                                     |
| 8675309                                                          | (555                                                                                           | ) 555 - 5555                                           |

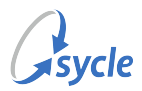

6. If you are submitting the HCFA with referring physician information, navigate to **box 17** and select **DN-Referring Provider** in the **please select** field.

| 17  | NAME OF REF | FERRING PHYSI  | CIAN | OR OTHER SOURCE |
|-----|-------------|----------------|------|-----------------|
|     | Doctor, Me  | dical          | ~    |                 |
|     | last        | first          |      | middle init.    |
|     |             |                |      |                 |
|     | please sele | ct             | ~    |                 |
|     | please sele | ect            |      |                 |
| 19. | DN-Referri  | ng Provider    |      |                 |
|     | DK-Orderin  | ig Provider    |      |                 |
|     | DQ-Super    | vising Provide | er   |                 |

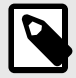

The patient's referring physician (from the Patient Intake, page 14) is automatically selected in the first field of box 17.

7. If you are submitting the HCFA with referring physician information, navigate to **box 17a** and verify that the NPI field is complete.

| 17a. I.D. NUMBER OF REFERRING PHYSIC | CIAN OR OTHER SOURCE |
|--------------------------------------|----------------------|
| [ <b>v</b> ]: [                      |                      |
|                                      | NPI: 55555555        |
|                                      |                      |

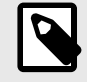

The **NPI** field in box 17a is automatically populated by the value entered in the referring physician's **NPI** # field (see Adding Referring Physicians, page 9).

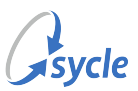

8. Enter or verify the diagnosis codes in **box 21** are populated.

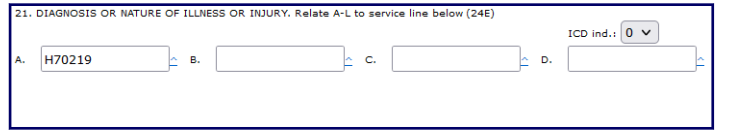

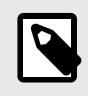

The diagnosis codes for box 21 are automatically populated by the diagnosis codes entered on the *Appointment Outcome* screen (see Entering Diagnosis Codes, page 16).

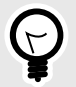

If you need to enter diagnosis codes directly on the HCFA form, you can use the ^ button beside the fields to open the *Select a Diagnosis code* screen. Selecting a diagnosis code on this screen will populate that field on the HFCA form.

9. Enter or verify the *Date(s)* of *Service* in **box 24a**, the *Place* of *Service* in **box 24b**, the *Type* of *Service* in **box 24c**, and the *CPT* in **box 24d**.

| 24 A                                     |         |    |      |                     | в                  | с                                    | D                     |  |
|------------------------------------------|---------|----|------|---------------------|--------------------|--------------------------------------|-----------------------|--|
| Appt and Purchases<br>DATE(S) OF SERVICE |         |    |      |                     |                    |                                      | PROCEDURES, SERVICES, |  |
| мм                                       | From To |    | 2022 | Place of<br>Service | Type of<br>Service | OR SUPPLIES<br>CPT/HCPCS_MODIFIER(S) |                       |  |
| 1 02                                     | 14 2023 | 02 | 14   | 2023                | 11 <u>^</u>        | 01 _                                 | 1100F <u>^</u>        |  |

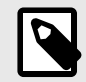

The date(s) of service are automatically populated by the date(s) of the service(s) selected in Step 3 and Step 4.

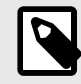

The CPT code is automatically populated by the **CPT Code** entered for the service type(s) selected in Step 4 (see Adding Service Types, page 12).

In box 24e, select the fields that correspond to the diagnosis codes fields in box 21 (Step 8).
 In the example below, 21A and 21B are filled (21C and so on are empty), so both A and B are selected in box 24e.

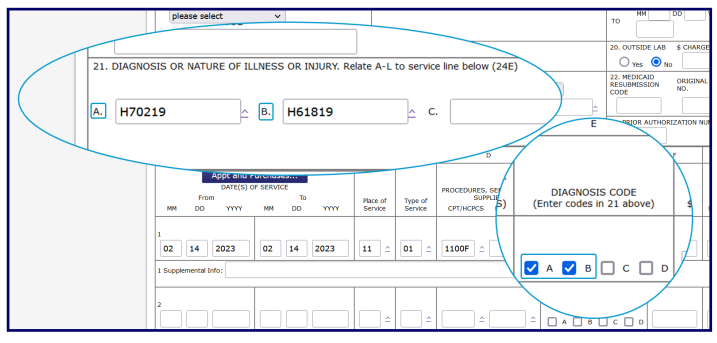

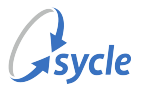

11. Enter or verify the \$ Charges in **box 24f**, the Days or Units in **box 24g**, and the NPI in **box 24k**.

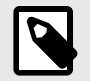

The charges in box 24f is automatically populated by the price fields for the service type(s) selected in Step 4 (see Adding Service Types, page 12).

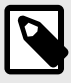

The NPI in box 24k is automatically populated by the **Rendering NPI** on the staff member's Insurance ID record (see Insurance ID Setup, page 4).

- 12. If needed, repeat Step 9 through Step 11 for any additional line items in box 24.
- 13. Enter or verify the Federal Tax I.D. Number in box 25.

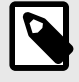

The field in box 25 is automatically populated by the **Tax ID** field in the *insurance billing* section of the *Edit Clinic* screen (see Clinic Setup, page 2).

14. Enter or verify the clinic information in **box 32** and **box 33**.

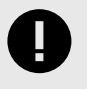

If you are completing the fields in this section, follow the punctuation rules used by the HCFA forms. This includes not using punctuation in the address (e.g., enter **555 N Main Street 101** rather than **123 N. Main Street, #101**).

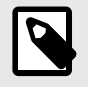

The *NPI* and/or *Other ID* fields in box 32 are automatically populated by the **Clinic NPI** and/or the **Other Insurance ID** fields on the *Edit Clinic* screen (see **Clinic Setup, page 2**).

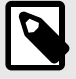

The name and address information for the facility and the billing provider in box 32 and box 33 is automatically populated by the information entered in the **Service Facility Location Information** and **Billing Provider Info / Remit to Address** sections ofon the *Edit Clinic* screen (see Clinic Setup, page 2).

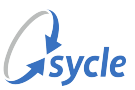

15. If you are *not* submitting this form electronically, select the provider's name in **box 31**.

| 31. PHYSICIAN SIGNATURE |     |    |      |   |  |  |  |
|-------------------------|-----|----|------|---|--|--|--|
| John                    | Doe |    |      | ~ |  |  |  |
|                         | MM  | DD | YYYY |   |  |  |  |
| DATE                    | 02  | 16 | 2023 |   |  |  |  |

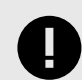

If you *are* submitting this form electronically, leave box 31 set to "Signature on File."

- 16. Complete or verify the contents of any other required boxes in the HCFA form not covered in previous steps.
- 17. Do one of the following:
  - If you are *not* submitting this form electronically, click **save and view printable**.
  - If you *are* submitting this form electronically, click **save and submit electronically**.

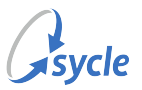

### 7. Reports

#### 7.1. HCFA Status Report

The HCFA Status report allows users to review the status of HCFA forms.

Submission and assessment of claims are updated nightly. Claims submitted from Sycle Private Practice will be appear in your clearinghouse's online portal the business day after they are submitted. A claim's assessment appears in Sycle Private Practice the business day after the assessment is made.

#### Parameters

The parameters below are named either by their label on the screen or by their default contents.

| HCFA Status Report                                      | Start:         Jan         1         2023           End:         Feb         17         2023 | ~ |
|---------------------------------------------------------|----------------------------------------------------------------------------------------------|---|
| Select Clinics       or by region       Select A Region | Show: Any Status All Payers                                                                  | ~ |

Start / End Select the dates that mark the *start* and *end* dates for the time period to include in the report. The report generates with data from the time period between the start and end dates (inclusive of the dates selected). By default, the start field is set to the first day of the previous month, and the end field is set to the current date. Select Clinics Select a clinic (or clinics). The report will only generate results for the selected clinic(s). Select a region to add all clinics in that region to the Select Clinics field (removing Select a Region any clinics not in the selected region). Select a **claim status** to limit the report to HCFA forms with that status, or set to Any Status Any Status to remove this filter. All Payers Select an insurance company to limit the report to HCFA forms billed to that payer, or set to **All Payers** to remove this filter.

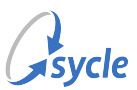

#### Columns

The following columns generate for the HCFA Status report.

| HCF | A Forms Create                       | d             |               |                  |                    |                    |                    |                |                    |              | DOWNLOAD                    |
|-----|--------------------------------------|---------------|---------------|------------------|--------------------|--------------------|--------------------|----------------|--------------------|--------------|-----------------------------|
|     | <u>Created</u>                       | <u>Claim#</u> | <u>Clinic</u> | Patient          | <u>Provider</u>    | <u>Payer</u>       | <u>CPT</u>         | <u>Charges</u> | <u>Amt</u><br>Paid | <u>Notes</u> | <u>Status</u>               |
|     | <u>01/11/2023</u><br><u>10:01 AM</u> |               | Clarksville   | John<br>Keats    | John<br>Reynolds   | RealInsurance      |                    | \$0.00         | \$0.00             |              | Sent on Paper               |
|     | <u>01/11/2023</u><br><u>12:01 PM</u> |               | Clarksville   | Percy<br>Shelley | William<br>Hazlitt | AuthenticInsurance | <mark>99254</mark> | \$0.00         | \$0.00             |              | No electronic<br>submission |
|     |                                      | TOTAL         |               |                  |                    |                    |                    | \$0.00         | \$0.00             |              |                             |

| Created  | The time and date the form was created. <b>Click</b> the date/time to <b>open</b> the HCFA form. |
|----------|--------------------------------------------------------------------------------------------------|
| Claim#   | The claim number associated with the HCFA form.                                                  |
| Clinic   | The clinic selected on the HCFA form.                                                            |
| Patient  | The patient associated with the HCFA form.                                                       |
| Provider | The staff member denoted as the rendering provider on the HCFA form.                             |
| Payer    | The insurance company billed on the HCFA form.                                                   |
| CPT      | The CPT code of the procedures, services, or supplies reported on the HCFA form.                 |
| Charges  | The total amount of procedures, services, and supplies that were billed on the HCFA form.        |
| Amt Paid | The total amount of the charges paid by the insurance company.                                   |
| Notes    | Any notes added to the HCFA form.                                                                |
| Status   | The current stage of the insurance claim. Stages are defined in the Status Descriptions link     |
|          |                                                                                                  |

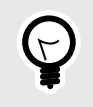

You can investigate rejected claims further by logging in to your clearinghouse's online portal. See Investigating Rejected Claims, page 32 for more details.

#### Actions

The actions listed below are available after generating the HCFA Status report.

| Download            | Click the <b>Download</b> button to download the report as a spreadsheet file (.xls).                            |
|---------------------|----------------------------------------------------------------------------------------------------|
| Status Descriptions | Click <b>status descriptions</b> to open a table describing the stages of an insurance claim made through Sycle. |

The **with selected** field contains the following options:

View Printable Select **View Printable** and click **go** to generate and open a printable PDF version of any HCFA forms selected in the *HCFA Forms Created* table. When multiple HCFA forms are selected, they are combined in to a single printable PDF. Both the front and back pages of the HCFA form generate.

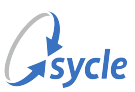

| wi<br>se | th sele       | cted                 | : View                      | w Prir | ntabl<br>prin | le<br>It setur           | <b>~</b>                  | go   |        |                    |    |
|----------|---------------|----------------------|-----------------------------|--------|---------------|--------------------------|---------------------------|------|--------|--------------------|----|
| F        | ICFA F        | orm                  | s Crea                      | ated   |               |                          | -                         |      |        |                    |    |
|          | <u>C</u>      | reate                | ed                          |        | <u>c</u>      | laim#                    | <u>Clinic</u>             |      | Pa     | tient              |    |
|          |               | <u>1/26</u><br>:01 F | /2023<br>PM                 |        |               |                          |                           |      |        |                    |    |
|          |               | <u>1/26</u><br>:01 F | / <u>2023</u><br>P <u>M</u> |        |               |                          |                           |      |        |                    |    |
|          | doc.pd        | f                    |                             |        |               | ×                        | +                         |      | $\sim$ |                    |    |
|          |               |                      |                             |        |               |                          |                           |      |        |                    |    |
| ←        | $\rightarrow$ | С                    | ඛ                           | 0      | A             | https:// <b>s</b>        | ycle.net/fre              |      |        | $\bigtriangledown$ | ≁] |
| ←<br>□ [ | $\rightarrow$ | C<br>of 6            | ۵                           | 0      | 8             | https:// <b>s</b><br>- + | ycle.net/fre<br>Automatic | Zoom | ····   | $\bigtriangledown$ | ¥  |

Submit

Select **Submit** and click **go** to (re)submit all HCFA forms selected in the HCFA *Forms Created* table.

| with selected:                 | Submit              | ✓ g              | ю       |
|--------------------------------|---------------------|------------------|---------|
| <u>select all</u>   <u>uns</u> | elect all   print s | setup            |         |
| HCFA Forms                     | Created             |                  |         |
| Created                        | <u>Clai</u>         | m# <u>Clinic</u> | Patient |
| 01/26/2<br>5:01 PM             | <u>023</u><br>!     |                  |         |
| 01/26/2<br>5:01 PM             | <u>023</u><br>!     |                  |         |

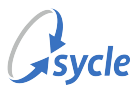

### 7.2. HCFA Billing Report

The HCFA Billing report allows users to track HCFA billing. This report presents a list of invoices with the Due From Insurance line item, and integrates some of the same data presented in the HCFA Status report, page 26.

#### Parameters

The parameters below are named either by their label on the screen or by their default contents.

| HCFA Bill                   | ing Report                                          |                    |          | Start: Jan<br>End: Feb | <ul><li>✓ 1</li><li>✓ 21</li></ul> | <ul><li>2023</li><li>2023</li></ul> | <    |
|-----------------------------|-----------------------------------------------------|--------------------|----------|------------------------|------------------------------------|-------------------------------------|------|
| HCFA Billing<br>Report For: | Select Clinics<br>or by region<br>Select A Region v | advanced selection | show All | ~                      |                                    | View Rep                            | port |

| Start / End     | Select the dates that mark the <i>start</i> and <i>end</i> dates for the time period to include in the report. The report generates with data from the time period between the start and end dates (inclusive of the dates selected). By default, the <b>start</b> field is set to the first day of the previous month, and the <b>end</b> field is set to the current date. |
|-----------------|----------------------------------------------------------------------------------------------------|
| Select Clinics  | Select a <b>clinic</b> (or <b>clinics</b> ). The report will only generate results for the selected clinic(s).                                                                                                    |
| Select a Region | Select a <b>region</b> to add all clinics in that region to the <i>Select Clinics</i> field (removing any clinics not in the selected region).                                                                                                    |
| Show            | Select <b>All</b> to not filter the report by billing status, <b>Billed Only</b> to only show billed claims, or <b>Unbilled Only</b> to only show unbilled claims.                                                                                                    |

#### Columns

The following columns generate for the HCFA Billing report.

| HCFA Billi    | ng Report       |                    |               |                                |                                 |                         |                         |                                 |              |                       |              |                       |                   |                             | l          | OOWNLOAD                       |
|---------------|-----------------|--------------------|---------------|--------------------------------|---------------------------------|-------------------------|-------------------------|---------------------------------|--------------|-----------------------|--------------|-----------------------|-------------------|-----------------------------|------------|--------------------------------|
| <u>Clinic</u> | <u>Staff</u>    | Patient            | Patient<br>ID | <u>Purchase</u><br><u>Date</u> | <u>Delivered</u><br><u>Date</u> | <u>Exchange</u><br>Date | e <u>Return</u><br>Date | <u>Billing</u><br><u>Status</u> | <u>Total</u> | <u>Est</u><br>Benefit | <u>Payer</u> | Ins<br>Received Notes | HCFA<br>Created   | Submitted<br>Electronically | Clain<br># | <u>Claim</u><br><u>Status</u>  |
| Clarksville   | John<br>Keats   | John<br>Reynolds   | 8675309       | <u>01/27/2021</u>              | 01/27/2021                      |                         |                         | Billed                          | \$75.00      | \$75.00               | Blue         | \$0.00                | <u>01/27/2021</u> |                             |            | No<br>electronic<br>submission |
| Clarksville   | Percy<br>Shelly | William<br>Hazlitt | 8675310       | 05/23/2022                     | 05/23/2022                      |                         |                         | Unbilled                        | \$75.00      | \$0.00                |              | \$0.00                |                   |                             |            |                                |

| Clinic         | The clinic the invoice was submitted under.                                                                                                    |
|----------------|----------------------------------------------------------------------------------------------------|
| Staff          | The staff member denoted on the invoice.                                                                                                    |
| Patient        | The patient associated with the invoice.                                                                                                    |
| Patient ID     | The identifier for the patient associated with the HCFA form.                                                                                                    |
| Purchase Date  | The time and date the purchase record was created. <b>Click</b> the date/<br>time to open the <i>Purchase Summary</i> associated with the HCFA form.                                                                                                    |
| Delivered Date | If the invoice contained hearing aids, this field populates with the (latest) date on which the hearing aids were marked as delivered. If the invoice contains multiple hearing aids and one or more of those hearing aids have not yet been marked as delivered, this field is blank. If there were no hearing aids on the invoice, this field is blank. |

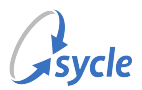

| Exchange Date            | If an item on the invoice has been marked as returned, this field displays the time and date of the return. <b>Click</b> the date/time to <b>open</b> the <i>Purchase Summary</i> associated with the return.                                     |  |  |  |  |  |
|--------------------------|----------------------------------------------------------------------------------------------------|--|--|--|--|--|
| Billing Status           | Displays either <b>Billed</b> or <b>Unbilled</b> . The report can be filtered by this parameter (Show, page 29).                                                                                                    |  |  |  |  |  |
| Total                    | The total amount of procedures, services, and supplies on the invoice.                                                                                                    |  |  |  |  |  |
| Est Benefit              | The total amount of all values entered in the Est Benefit field of any <i>Due From Insurance</i> line items on the invoice.                                                                                                    |  |  |  |  |  |
| Payer                    | The insurance company selected in the Insurance Company field of<br>any <i>Due From Insurance</i> line items on the invoice.                                                                                                    |  |  |  |  |  |
| Ins Received             | The total amount paid by the insurance company.                                                                                                    |  |  |  |  |  |
| Notes                    | Any notes entered in the Notes field of any <i>Due From Insurance</i> line items on the invoice                                                                                                    |  |  |  |  |  |
| HCFA Created             | If one or more HCFA forms were created on the invoice, this field displays the time and date the forms were created. <b>Click</b> the date/ time to <b>open</b> the HCFA form.                                                                    |  |  |  |  |  |
| Submitted Electronically | If one or more HCFA forms were created on the invoice and were<br>submitted electronically, this field displays the time and date the<br>forms were submitted.                                                                                    |  |  |  |  |  |
| Claim #                  | If one or more HCFA forms were created on the invoice, this field displays the claim number associated with the HCFA form(s).                                                                                                    |  |  |  |  |  |
| Claim Status             | If one or more HCFA forms were created on the invoice,<br>this field shows the current stage of the claim form(s).<br>These stages are defined in a table accessible by using the<br>Status Descriptions link, page 27 on the HCFA Status report. |  |  |  |  |  |
|                          | You can investigate rejected claims further by                                                                                                    |  |  |  |  |  |

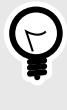

You can investigate rejected claims further by logging in to your clearinghouse's online portal. See Investigating Rejected Claims, page 32 for more details.

#### Actions

The **Download** action is available after generating the HCFA Status report.

Download

Click the **Download** button to download the report as a spreadsheet file (.xls).

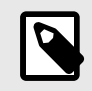

HCFA forms can not be (re)submitted from the HCFA Billing report. This can be done in the HCFA Status report, page 26.

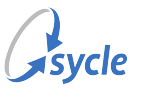

### 8. Troubleshooting

This chapter covers some of the common error messages that occur when attempting to submit an electronic claim.

#### 8.1. Sorry, there were problems with the data you entered.

This error message appears on the HCFA form when attempting to submit an incorrectly-filled form. The full error message reads: "Sorry, there were problems with the data you entered. Please correct the information in the red sections below."

Cause: Missing or invalid data in one or more fields on the HCFA form.

**Resolution**: Review the HFCA form. Boxes with invalid or missing data are highlighted in red, and usually contain a message detailing the reason for rejection. Some of these errors are explained in this chapter.

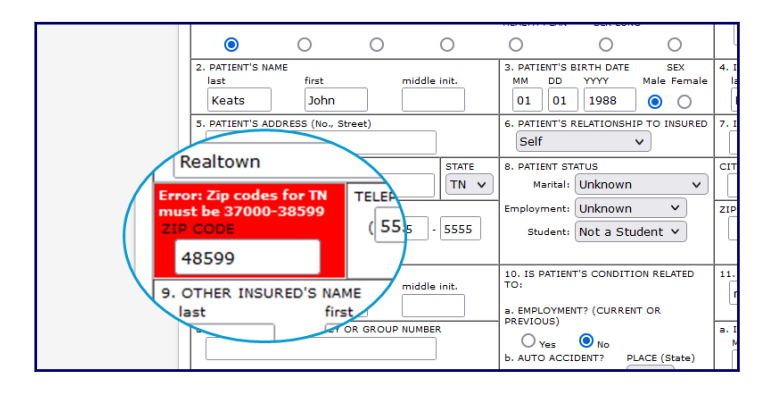

### 8.2. Error: Provider not authorized to submit this type of claim

This error message appears on the HCFA form when attempting to submit the form electronically.

Cause: The provider selected on the HCFA form is missing a required configuration switch.

**Resolution**: Contact the *Sycle Customer Experience Team* to enable the provider to submit claims electronically.

# 8.3. "Save and submit electronically" button missing from HCFA form

There is no **save and submit electronically** button on the HCFA form; the form can only be saved/ printed.

**Cause**: The current user is missing the **Electronic Claims** privilege OR is assigned to an ACL role that does not have the **Electronic Claims** privilege enabled.

**Resolutions**: Do one of the following:

• Enable the **Electronic Claims** privilege for the staff member (if using privileges) in Administration > *Edit Staff*.

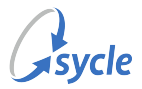

- Assign the staff member to an ACL role with the **Electronic Claims** privilege enabled in *Administration > Edit Staff*.
- Enable the **Electronic Claims** privilege for the staff member's ACL role (if using roles) in *Administration > ACL Roles*.

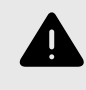

Enabling the **Electronic Claims** privilege for the staff member's ACL role will grant the privilege to *all* staff members assigned to that role.

#### 8.4. Investigating Rejected Claims

Submission and assessment of claims are updated nightly and appear on your clearinghouse's online portal the next business day. Rejected claims can be reviewed within Sycle Private Practice by using the HCFA Status Report, page 26.

If the data provided by the HCFA Status report is insufficient, you can investigate rejected claims further by logging in to your clearinghouse's online portal:

Optum optumprovider.optum.com Claim.MD www.claim.md

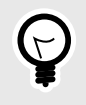

If you use Optum but do not have a One Healthcare ID, register for the One Healthcare ID service by clicking on **Create One Healthcare ID**. Instructions are available by clicking **Help Center**.

If you are unable to resolve the issue *and* believe the problem is caused by a defect within Sycle Private Practice, contact the *Sycle Customer Experience Team*.

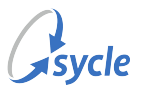

### Appendix A. Glossary

## Glossary

The following terms are used in this document:

| Current Procedural<br>Terminology code (CPT<br>code)       | The code used to identify an item or service.                                                                                                    |  |  |  |  |
|------------------------------------------------------------|----------------------------------------------------------------------------------------------------|--|--|--|--|
| diagnosis codes                                            | A diagnosis code is used to indicate the medical diagnosis made by the provider and the reason a service was provided.                                                                                    |  |  |  |  |
| Health Care Finance<br>Administration forms<br>(HCFA form) | Also known as Form HCFA 1500 or Form CMS-1500, the HCFA form is used to bill insurance companies for services provided by non-institutional practitioners.                                                |  |  |  |  |
| National Provider Identifier<br>(NPI)                      | A 10-digit numeric identifier number assigned to health care providers<br>by the National Plan and Provider Enumeration System (NPPES),<br>typically used when sending health information electronically. |  |  |  |  |
| Sycle Customer Experience                                  | Sycle's dedicated team is just a phone call or email away.                                                                                                    |  |  |  |  |
| leam                                                       | For sales, training or support requests, call 888.881.7925.                                                                                                    |  |  |  |  |
|                                                            | You can also contact the team via email at <pre>support@sycle.net</pre> .                                                                                                    |  |  |  |  |

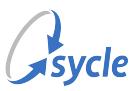

### Appendix B. Document Revision History

| Rev # | Date       | Description                                                                                                    |
|-------|------------|----------------------------------------------------------------------------------------------------|
| 1.4   | 2024-11-12 | • Removed references to specific clearinghouse portals from the HCFA Status Report and HCFA Billing Report chapters. Directed readers to the Investigating Rejected Claims, page 32 section of the <i>Troubleshooting</i> chapter for details on specific clearinghouse portals. |
| 1.3   | 2024-11-07 | <ul> <li>Added Claim.MD to notes about rejected claims in the HCFA Status<br/>Report and HCFA Billing Report chapters.</li> <li>Added Claim.MD to the Investigating Rejected Claims, page 32<br/>section of the <i>Troubleshooting</i> chapter.</li> </ul>                       |
| 1.2   | 2024-06-15 | <ul> <li>Added Investigating Rejected Claims, page 32 to the<br/>Troubleshooting chapter.</li> </ul>                                                                                                    |
| 1.1   | 2024-06-11 | <ul> <li>Added references/links to using Optum Intelligent EDI (iEDI) Portal<br/>to investigate rejected claims that appear in the HCFA Status report<br/>and/or HCFA Billing report.</li> </ul>                                                                                 |
| 1.0   | 2023-03-07 | Initial document creation.                                                                                                    |